## Validierung der Softwareinstallation von SAS 9.4

| Friedrich-Wilhelm Röhl<br>Institut für Biometrie und | Siegfried Kropf<br>Institut für Biometrie und |
|------------------------------------------------------|-----------------------------------------------|
| Medizinische Informatik der                          | Medizinische Informatik der                   |
| Otto-von-Guericke-                                   | Otto-von-Guericke-                            |
| Universität                                          | Universität                                   |
| Leipziger Str. 44                                    | Leipziger Str. 44                             |
| 39120 Magdeburg                                      | 39120 Magdeburg                               |
| friedrich-wilhelm.roehl@med.ovgu.de                  | siedfried.kropf@med.ovgu.de                   |
|                                                      |                                               |

#### Zusammenfassung

Bei Programmsystemen, die ursprünglich in englischer Sprache entwickelt wurden und dann ins Deutsche übertragen wurden, stößt man ab und zu auf Anwendungsschritte, die im Deutschen nicht so zuverlässig funktionieren wie in der Originalsprache.

Das trifft im SAS auf das SAS Operational Qualification Tool zu, mit dem die korrekte Ausführung der installierten Prozeduren überprüft wird. Obwohl bei uns alle Einzelplatzlizenzen von der gleichen DVD installiert wurden, zeigt die englischsprachige Version eine korrekte Installation an, während mit der deutschen Ausführung 9 fehlerhafte Programmteile identifiziert wurden.

Die Ursache findet sich im Vergleich von Variablen aus den Rechnerergebnissen mit deutscher Bezeichnung, die nicht mit den englischen Referenzvariablen übereinstimmen. Die Rechenergebnisse selbst stimmen überein und liefern keinen Grund für eine Fehlermeldung.

Schlüsselwörter: Softwarevalidierung, SAS/STAT, SAS Qualification Tools

# 1 Einleitung

Softwareprodukte sind mittlerweile sehr komplex und umfangreich. Darüber hinaus wird die Installation der Software in der Regel automatisch gesteuert. Für den Anwender ist nur schwer zu erkennen bzw. zu überprüfen, ob die Software korrekt installiert wurde und fehlerfrei arbeitet.

Die Durchführung GCP-konformer klinischer Studien verlangt eine sorgfältige Programmierung der Analysen und eine Absicherung für korrekt erzeugte Ergebnisse [1]. Bevor man sich um die eigenen Programme kümmern kann, muss die verwendete Software validiert werden. SAS bietet für diesen Zweck zwei entsprechende Tools an:

- SAS Install Qualification Tool (SAS IQ) und
- SAS Operational Qualification Tool (SAS OQ),

mit denen überprüft werden kann, ob die SAS-Installation korrekt erfolgt ist. Im Install Qualifikation Tool werden die Checksummen von Programmbestandteilen überprüft und im Operational Qualifikation Tool wird mit der auf dem Rechner installierten SAS-Version überprüft, ob die Ergebnisse der Prozeduren mit vorgegebenen Musterlösungen übereinstimmen.

# 2 Evaluationsprozess zur Überprüfung der SAS-Software für Einzelplatzlizenzen

### 2.1 Installationsprozess

Wenn eine Einzelplatzinstallation mit den Standardeinstellungen durchgeführt wird, so findet man unter Start  $\rightarrow$  Alle Programme  $\rightarrow$  SAS  $\rightarrow$  UTILITIES  $\rightarrow$ 

die beiden Programmbestandteile

- SAS Install Qualification Tool 9.4(65) und
- SAS Operational Qualification Tool

Das Install Qualifikation Tool überprüft bei unserer Einzelplatzlizenz die Checksummen von über 15000 Programmbestandteilen. Beim Aufruf startet das Programm ohne weitere Eingaben. Die Überprüfung dauert etwa 2 Minuten. Nach der initialen SAS-Installation sollten hier keine Fehler angezeigt werden. Wurde aber die Lizenz schon einmal erneuert oder nach der Erstinstallation neue Softwareprodukte hinzugefügt, meldet SAS Fehler bei der Überprüfung. Bei uns erscheint folgende Fehlermeldung:

| S Install Qualification Tool               |                                                                                               |
|--------------------------------------------|-----------------------------------------------------------------------------------------------|
| Validation complete. See <u>C:\Program</u> | n Files\SASHome\InstallMisc\InstallLogs\ValidationReport_2016-10-07-11.48.06.html for details |
|                                            | 100%                                                                                          |
|                                            | 3 files with validation errors.                                                               |
|                                            |                                                                                               |

Abbildung 1: Ergebnis der Validierung der SAS-Installation auf einem PC

Nach der jährlichen Lizenzerneuerung gibt es erwartungsgemäß Abweichungen, die in der zugehörigen SAS-Anleitung [2] bzw. im "ValidationReport" beschrieben werden.

When the SAS Installation Qualification Tool is run, the resulting validation is based on the state of the system at the time the initial installation completed. The tool's validation detects most manual modifications that the user makes to the SAS software components after the initial installation. So, for example, when the user installs software after an initial installation —such as adding additional products to the install or applying maintenance— the tool should not flag the additional files as having changed.

Vergleichen wir eine Überprüfung vom Oktober 2016 mit einer Wiederholung im Februar 2017, erhalten wir unterschiedliche Checksummen mit nachfolgenden Hinweisen.

#### **Excluded Files**

Excluded files are those for which the tool expected to find a difference. No action is required on the part of the user for these files.

[1] SOFTWARE CODE: base FILE: \SASFoundation\9.4\core\sashelp\core.sas7bcat Checksum Data Does Not Match: [1] SOFTWARE CODE: base FILE: \SASFoundation\9.4\core\sasinst\setinit.sss PRE-INSTALL CHECKSUM: 94b4e6fa6bd6fd12e1990c240c8183bf POST-INSTALL CHECKSUM: 179bdc08215f22f84120fa0243a1172d [2]

 I2J

 SOFTWARE CODE:
 base

 FILE:

 \SASFoundation\9.4\nls\de\sashelp\core.sas7bcat

 PRE-INSTALL CHECKSUM:
 c7c07e36164dfcbcb2d76bb950df4caa

 POST-INSTALL CHECKSUM:
 ec400c6286fef3d4f052d6ad9c29add7

Die erste Fehlermeldung war zu erwarten, genau wie die erste festgestellte Differenz der Checksumme für setinit.sss.

Die Validierung vom Februar 2017 am gleichen Rechner liefert:

[1] SOFTWARE CODE: base FILE: \SASFoundation\9.4\core\sasinst\setinit.sss PRE-INSTALL CHECKSUM: 94b4e6fa6bd6fd12e1990c240c8183bf 933cc917dd145165226bf5b5d6af077e POST-INSTALL CHECKSUM: [2] SOFTWARE CODE: base FILE: \SASFoundation\9.4\nls\de\sashelp\core.sas7bcat PRE-INSTALL CHECKSUM: c7c07e36164dfcbcb2d76bb950df4caa POST-INSTALL CHECKSUM: 6de6dd8665f376933c45414155dae2b3

### F.-W. Röhl, S. Kropf

Die Checksummenänderung für die **setinit.sss** ergibt sich nach Ablauf unseres Lizenzzeitraums am 31. Januar und neu eingespieltem Lizenzcodes.

Warum erhalten wir aber die dritte Fehlermeldung?

Diese Checksummenänderung, die hier angezeigt wird, hat offensichtlich mit der Sprachinstallation zu tun: .....\nls\de\....

Auf dem Rechner wird mit deutscher Sprache gearbeitet.

Da wir in der Sprache die Ursache für weitere Fehlermeldungen vermutet hatten, haben wir hier nach dem ersten Test manuelle Änderung vorgenommen, die von SAS aufgedeckt werden.

Darauf kommen wir in Verlaufe unserer weiteren Betrachtungen noch einmal zurück.

### 2.2 Überprüfung der Rechenergebnisse von Prozeduren

Bei der Anwendung des "SAS Operational Qualification Tool" sollten keine Abweichungen auftreten, da hier die korrekte Arbeit der Prozeduren überprüft wird.

Nach Start dieses Evaluationstools muss in der Eingabeaufforderung zunächst ein Pfad angegeben werden, um zu definieren, wo das Protokoll der Überprüfung abgelegt wird:

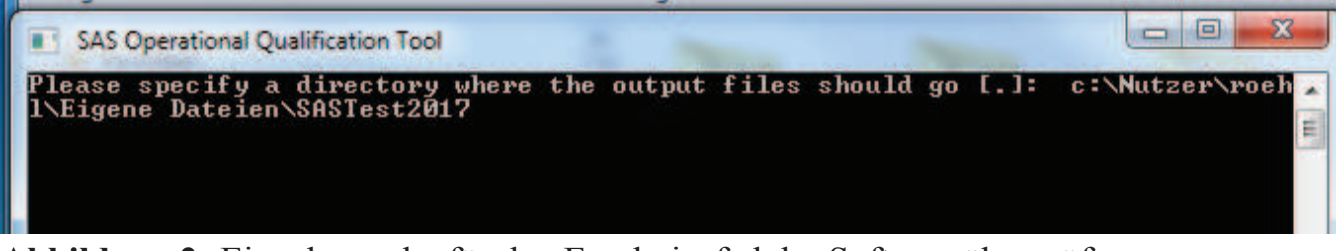

Abbildung 2: Eingabemaske für den Ergebnispfad der Softwareüberprüfung

Nach der Überprüfung, die auf einem PC etwa 3-4 Minuten dauert, wird das Ergebnis in eine Datei mit dem Namen **ftt\_Datum.000** geschrieben, die die in Abbildung 3 dargestellten Unterverzeichnisse enthält.

Die Zusammenfassung der Überprüfung steht danach in der PDF-Datei **sasoq.pdf** bzw. im HTML-Dokument **sasoqtoc.htm**, deren erste Übersichtsseite in Abbildung 4 präsentiert wird.

| igeben für 👻 Brennen Neuer | Ordner           |                  |        |
|----------------------------|------------------|------------------|--------|
| Name                       | Ånderungsdatum   | Тур              | Größe  |
| 📙 base                     | 14.02.2017 15:56 | Dateiordner      |        |
| 📕 Data                     | 14.02.2017 15:57 | Dateiordner      |        |
| 🗼 graph                    | 14.02.2017 15:56 | Dateiordner      |        |
| 🗼 html                     | 14.02.2017 15:59 | Dateiordner      |        |
| 🗼 iml                      | 14.02.2017 15:57 | Dateiordner      |        |
| J. of                      | 14.02.2017 15:57 | Dateiordner      |        |
| 📕 stat                     | 14.02.2017 15:57 | Dateiordner      |        |
| autoexec.sas               | 14.02.2017 15:58 | SAS System Progr | 1 KB   |
| index.xml                  | 14.02.2017 15:58 | XML-Dokument     | 21 KB  |
| 😰 index.xsl                | 14.02.2017 15:56 | XSL-Stylesheet   | 4 KB   |
| e sasoq.htm                | 14.02.2017 15:59 | HTML-Dokument    | 1 KB   |
| sasoq.log                  | 14.02.2017 15:59 | Textdokument     | 420 KB |
| 🔁 sasoq.pdf                | 14.02.2017 15:59 | Adobe Acrobat D  | 452 KB |
| SASOQindex.map             | 14.02.2017 15:58 | MAP-Datei        | 3 KB   |
| SASOQtest.map              | 14.02.2017 15:58 | MAP-Datei        | 5 KB   |
| sasoqtoc.htm               | 14.02.2017 15:59 | HTML-Dokument    | 58 KB  |
| 😤 test.xsl                 | 14.02.2017 15:56 | XSL-Stylesheet   | 7 KB   |

Abbildung 3: Dateiverzeichnis des Protokolls zu SAS OQ

Bei unserer Überprüfung zeigt das PDF-Dokument 9 fehlerhafte Programmbausteine:

# **SAS Operational Qualification - Windows**

| Date:              | 2017-02-14       |
|--------------------|------------------|
| Time:              | 15:56:39         |
| User:              | roehl            |
| Machine:           | IBMI-81176       |
| Platform:          | Windows          |
| SAS Version:       | 9.04.01M2P072314 |
| Components Tested: | 5                |
| Tests Executed:    | 140              |
| Tests Passed:      | 131              |
| Tests Failed:      | 9                |

Abbildung 4: Zusammenfassung zur Validierung der Prozeduren in SAS/STAT

#### F.-W. Röhl, S. Kropf

| Nummer | Component | Table   | Test     |
|--------|-----------|---------|----------|
| 1      | STAT      | tststat | tstglm02 |
| 2      | STAT      | tststat | tstlft01 |
| 3      | STAT      | tststat | tstnst01 |
| 4      | STAT      | tststat | tstort01 |
| 5      | STAT      | tststat | tstpls01 |
| 6      | STAT      | tststat | tstprc01 |
| 7      | STAT      | tststat | tstrsr01 |
| 8      | STAT      | tststat | tststpo1 |
| 9      | STAT      | tststat | tstvcl01 |

Konkret sind das die folgenden Bestandteile von SAS/STAT:

Als Beispiel haben wir das Testprogramm **tstglm02** unter die Lupe genommen, um die Fehlerquelle zu ermitteln.

Im Protokoll zu diesem Programm steht folgenden Hinweis:

%check(pred,pred2,%str(method=absolute criterion=0.000001));

279 *data predinfo; set predinfo(keep=Statistic nValue1);* 

*ERROR:* Die Variable **Statistic** in der DROP-, KEEP- oder RENAME-Liste wurde nie referenziert.

280

*WARNING:* Datei WORK.PREDINFO wurde nicht ersetzt. Grund: da dieser Schritt angehalten wurde.

Um unsere Ergebnisse vorwegzunehmen: In der deutschen Version wird Statistik mit k geschrieben! Hier wird aber die englische Variable (Tabellenüberschrift) Statistic überprüft.

Für die Kontrolle haben wir das Programm tstglm02.sas aus

C:\Programme\SASHome\SASFoundation\9.4\sastest\stat\tstglm02.sas

separate benutzt und uns die Datenmatrix **PREDINFO** genauer angesehen, die aus folgendem Programmteil erzeugt wird:

```
data cov;
    input a b y z;
    cards;
1 1 74 3
1 1 68 4
1 1 77 5
1 2 69 4
1 2 74 6
1 2 71 5
```

| 2  | 1   | 76   | 2          |      |      |      |      |     |       |    |   |    |      |      |    |    |   |
|----|-----|------|------------|------|------|------|------|-----|-------|----|---|----|------|------|----|----|---|
| 2  | 1   | 80   | 4          |      |      |      |      |     |       |    |   |    |      |      |    |    |   |
| 2  | 2   | 79   | 4          |      |      |      |      |     |       |    |   |    |      |      |    |    |   |
| 2  | 2   | 76   | 5          |      |      |      |      |     |       |    |   |    |      |      |    |    |   |
| 3  | 1   | 87   | 3          |      |      |      |      |     |       |    |   |    |      |      |    |    |   |
| 3  | 1   | 91   | 7          |      |      |      |      |     |       |    |   |    |      |      |    |    |   |
| 3  | 2   | 91   | 6          |      |      |      |      |     |       |    |   |    |      |      |    |    |   |
| 3  | 2   | 77   | 4          |      |      |      |      |     |       |    |   |    |      |      |    |    |   |
| ;  |     |      |            |      |      |      |      |     |       |    |   |    |      |      |    |    |   |
| pı | 200 | c gl | <b>m</b> d | ata= | =cov | 7;   |      |     |       |    |   |    |      |      |    |    |   |
| -  | C   | ods  | out        | put  | Cla  | assL | evel | S   |       |    | = | le | evel | ls   |    |    |   |
|    |     |      |            | -    | NOŁ  | S    |      |     |       |    | = | nc | bs   |      |    |    |   |
|    |     |      |            |      | XPX  | Χ    |      |     |       |    | = | xr | Х    |      |    |    |   |
|    |     |      |            |      | Inv  | /XPX |      |     |       |    | = | xp | oxi  |      |    |    |   |
|    |     |      |            |      | GEs  | stFu | nc   |     |       |    | = | ge | est  | fun  | С  |    |   |
|    |     |      |            |      | Est  | Fun  | С    |     |       |    | = | es | stfi | ınc  |    |    |   |
|    |     |      |            |      | Ove  | eral | lano | VA  |       |    | = | ar | lova | a    |    |    |   |
|    |     |      |            |      | Fit  | Sta  | tist | ics | 5     |    | = | st | tat  |      |    |    |   |
|    |     |      |            |      | Мос  | lelA | NOVA |     |       |    | = | mc | odai | nova | a  |    |   |
|    |     |      |            |      | Par  | ame  | terE | sti | Imate | es | = | es | st   |      |    |    |   |
|    |     |      |            |      | Pre  | edic | tedV | alı | les   |    | = | pr | ced  |      |    |    |   |
|    |     |      |            |      | Pre  | edic | tedI | nfo | )     |    | = | pı | red  | inf  | С  |    |   |
|    |     |      |            |      | Mea  | ans  |      |     |       |    | = | m∈ | eans | 5    |    |    |   |
|    |     |      |            |      | LSM  | lean | Coef |     |       |    | = | ls | smco | bef  |    |    |   |
|    |     |      |            |      | LSM  | lean | S    |     |       |    | = | ls | smea | ans  |    |    |   |
|    |     |      |            |      | Dif  | f    |      |     |       |    | = | di | ff   | ;    |    |    |   |
|    | C   | clas | ss a       | b;   |      |      |      |     |       |    |   |    |      |      |    |    |   |
|    | n   | node | el y       | =a k | ΣC   | /so  | luti | on  | хрх   | р  | i | е  | e1   | e2   | e3 | e4 | ; |
|    | n   | near | ns a       | ;    |      |      |      |     |       |    |   |    |      |      |    |    |   |
|    | ]   | lsme | eans       | a /  | /e s | stde | rr p | dif | f;    |    |   |    |      |      |    |    |   |
| rι | in; | ;    |            |      |      |      |      |     |       |    |   |    |      |      |    |    |   |

Die Ergebnisdatei predinfo enthält folgende Informationen:

| Beob. | Dependent | Statistik                         | cValue1     | nValue1      |
|-------|-----------|-----------------------------------|-------------|--------------|
| 1     | у         | Residuensumme                     | 0.000000    | 5.684342E-14 |
| 2     | У         | Quadratsummen-Residuen            | 110.5515152 | 110.551515   |
| 3     | У         | Quadratsummen Residuen - Fehler S | s -0.000000 | -7.10543E-14 |
| 4     | У         | Autokorrelation erster Ordnung    | -0.6609776  | -0.660978    |
| 5     | У         | Durbin-Watson D                   | 2.9793599   | 2.979360     |

Die deutsche Bezeichnung der dritten Merkmalsspalte passt jetzt aber nicht mit dem folgenden Programmabschnitt aus dem Kontrollprogramm **tstglm02.sas** zusammen, das an der entsprechenden Stelle die englische Bezeichnung **Statistic** hat!

Dadurch wird auch der keep-Befehl nicht ausgeführt und die Variable **cValue1** verbleibt in der Datei und fehlt entsprechend in der Kontrollmatrix.

F.-W. Röhl, S. Kropf

```
data predinfo; set predinfo(keep=Statistic nValue1);
proc print data=predinfo;
run;
data predinfo2;
    input nValue1;
    cards;
0.000000000
110.5515152
0.000000000
-.660977601
2.979359933
;
data predinfo(drop=statistic); set predinfo; run;
```

Im Log-Fenster gibt es deshalb folgenden Hinweis:

| NOTE:             | There were 5 observations read from the data set WORK.PREDINFO.                                                                                                    |
|-------------------|----------------------------------------------------------------------------------------------------|
| 80<br>ERROR:      | data predinfo; set predinfo(keep=Statistic nValue1);<br>Die Variable <b>Statistic</b> in der DROP-, KEEP- oder RENAME-Liste wurde<br>nie referenziert.                                   |
| NOTE:<br>WARNING: | The SAS System stopped processing this step because of errors.<br>The data set WORK.PREDINFO may be incomplete. When this step was<br>stopped there were 0 observations and 0 variables. |
| WARNING:          | Datei WORK.PREDINFO wurde nicht ersetzt. Grund: da dieser Schritt angehalten wurde.                                                                                                    |

Ersetzt man aber StatistiC durch die deutsche Bezeichnung StatistiK, läuft das Programm ohne Fehlermeldung durch. Soll hier auch die Checksumme überprüft werden, muss vorher das Programm **assert.sas** aus C:\Programme\SASHome\ SASFoundation\9.4\sastest\base\assert.sas durchlaufen, um das Makro **rccheck** bereitzustellen, das die Rückgabecodes überprüft.

Eine Übersicht zu den Programmbestandteilen, die als Fehlerquelle für die übrigen 8 Programmteile identifiziert wurden, gibt die Tabelle im Anhang.

Den gleichen Effekt erzielt man, wenn man die Spracheinstellung in der config-Datei ändert. Wenn auf dem Rechner eine deutsche Version benutzt wird, findet man im Verzeichnis C:\SASHome\SASFoundation\9.4\sasv9.cfg eine config-Datei, die aus folgender Zeile besteht:

-config "C:\Program Files\SASHome\SASFoundation\9.4\nls\de\sasv9.cfg"

Ändert man hier die Spracheinstellung von deutsch (**de**) auf "englisch" (**en**) gibt es beim Testdurchlauf keine Fehlermeldungen. Man arbeitet in diesem Moment mit der englischen Version. Somit erhält man die Bestätigung, dass die Installation korrekt ausgeführt wurde und die Prozeduren richtige Ergebnisse liefern.

### Literatur

- [1] Gregory S. Nelson, Jay Zhou. Good Programming Practices in Healthcare Creating Robust Programs. Paper417-2012, SAS Global Forum 2012
- [2] SAS Institute Inc.2013. SAS 9.4 Qualification Tools User's Guide, Cary, NC: SAS Institute Inc.

# Anhang

**Tabelle 1:** Übersicht über die von uns festgestellten Differenzen zwischen deutscher und englischer SAS-Installation, die zu Problemen bei der Softwarevalidierung führen

| Testprogramm | Datenmatrix      | deutsch              | englisch       | Ursache (Kontrollmatrix)              |
|--------------|------------------|----------------------|----------------|---------------------------------------|
| Tstglm02     | predinfo         | Statistik<br>cValue1 | statistic<br>- | Schreibweise<br>drop nicht ausgeführt |
| Tstlft01     | Loghom<br>Wilhom | Schicht<br>Schicht   | group<br>group | Merkmalsbezeichnung                   |
| tstnst01     | Statistics       | Statistik            | statistic      | Schreibweise                          |
| tstort01     | FitStatistics    | Statistik            | -              | drop=statistic                        |
| tstpls01     | Codedcoef        | Effekt               | effect         | Schreibweise                          |
| tstprc01     | NobsNVar         | Beschreibung         | -              | drop=description                      |
| tstrsr01     | Fitstatistics    | Statistik            | -              | drop=statistic                        |
| tststpo1     | BSSCP<br>TSSCP   | Etikett<br>Etikett   | -              | drop=label<br>drop=label              |
| tstvcl01     |                  | Etikett              | -              | drop=label                            |